# Butlletí Setmanal cartera de pagaments

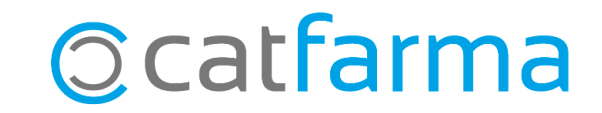

En aquest butlletí veurem com gestionar amb **Nixfarma** els venciments de les factures de proveïdors que hem anat introduint i com consultar els corresponents pagaments que tenim pendents.

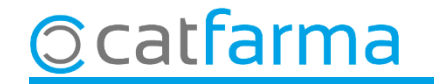

Accedim al menú Compres -> Cartera de pagaments -> Consulta:

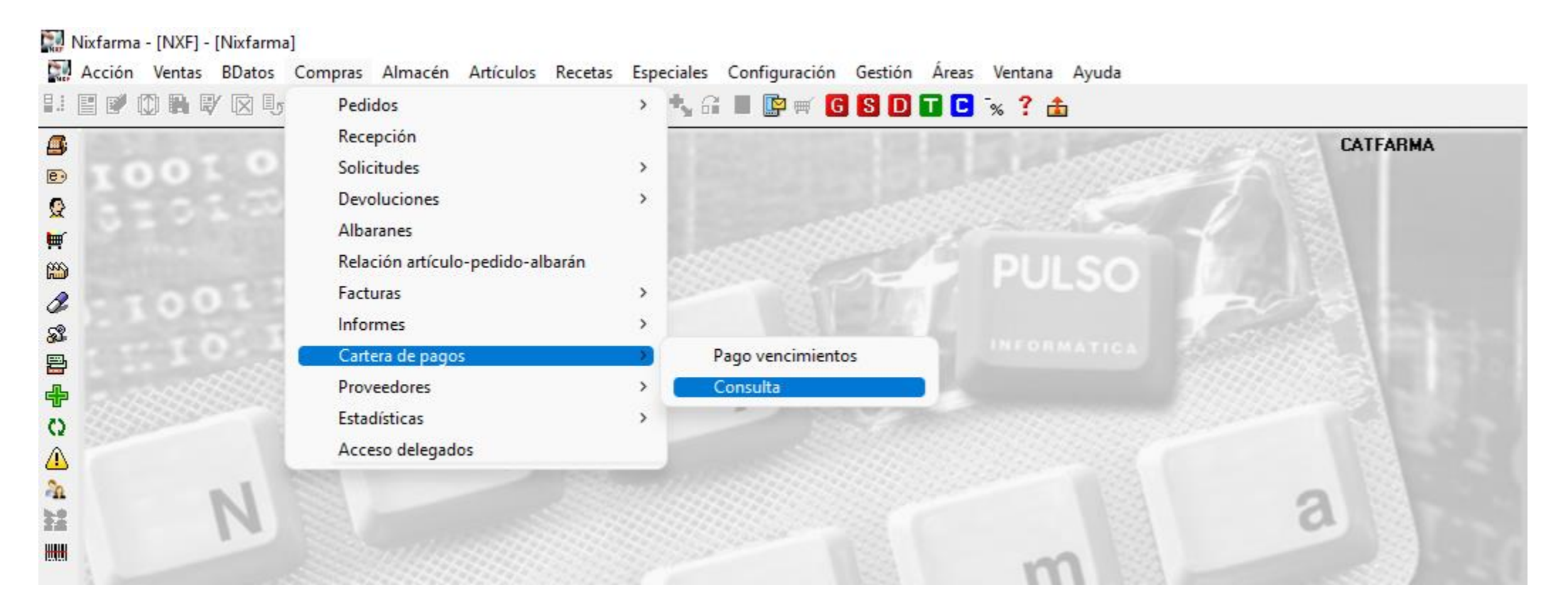

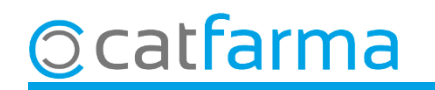

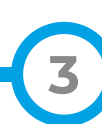

El primer que se'ns mostra és la finestra per cercar els venciments que volem consultar.

|                                                    | Criterios de selección X                                                                                                    |
|----------------------------------------------------|----------------------------------------------------------------------------------------------------|
| És possible filtrar per un<br>proveïdor determinat | Título de la consulta:<br>Selección c odos los proveedores ><br>Proveedores Fecha Factura Desde Desde Hasta Desde Hasta Situación ver cimiento Pendiente O filtrar per les dates de venciments. |
|                                                    | També és possible filtrar per les factures d'un període determinat.                                                                                                    |

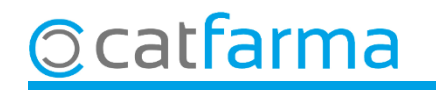

I seguim amb més paràmetres amb els quals podem filtrar la consulta:

| Criterios de selección                                                                                                    | Pendiente                                                                                                    | Seleccionem en quina situació                                    |
|----------------------------------------------------------------------------------------------------|----------------------------------------------------------------------------------------------------|------------------------------------------------------------------|
| Selección       < Todos los proveedores >         de       Proveedores         Fecha Factura       Fecha Vencimiento         Desde       28         Hasta       28         Situación vencimiento       Pendiente         Agrupado por       Proveedor v fecha de vencimiento         Agrupación de fechas       Mes | <ul> <li>Proveedor v fecha de vencimiento</li> <li>Fecha de vencimiento</li> <li>Fecha de factura</li> <li>Proveedor v fecha de vencimiento</li> <li>Proveedor v fecha de factura</li> </ul> | Es pot indicar com volem<br>agrupar els venciments a<br>mostrar. |
| Ayuda <u>A</u> ceptar <u>C</u> ancelar                                                                                                    | Mes<br>Día<br>Mes<br>Año                                                                                                    | El resultat es pot mostrar<br>agrupat per dies, mesos o<br>anys. |

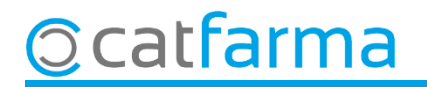

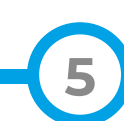

En aquest exemple hem cercat tots els venciments pendents de pagar del proveïdor 1, ordenats per mesos (Entre l'octubre i el desembre).

|                                               | Consulta c       | artera de pagos  |         |              | CATFAR            | MA GESTIÓ SL 29/04/2016 |
|-----------------------------------------------|------------------|------------------|---------|--------------|-------------------|-------------------------|
| 🔛 Criterios de selección 🛛 🕹                  | T ítulo del info | me               |         |              |                   |                         |
| Título de la consulta:                        |                  |                  |         |              |                   |                         |
| Selección Códiao: 1                           | Proveedor        | Nombre proveedor | Mes/Año | Imp. pendte. | Acum. pdte. Prov. | Imp. acum. pendte.      |
| de                                            | 1                | CATFARMA         | 10/2024 | -248,84      | -248,84           | -248,84 🔺               |
|                                               | 1                | CATFARMA         | 12/2024 | 226,68       | -22,16            | -22,16                  |
| Fecha Factura Fecha Vencimiento               | 1                | CATFARMA         | 11/2024 | 226,68       | 204,52            | 204,52                  |
| Desde 23 Desde 01/10/2024 23                  |                  |                  |         |              |                   |                         |
| Hasta 🔯 Hasta 31/12/2024 🛐                    |                  |                  |         |              |                   |                         |
|                                               |                  |                  |         |              |                   |                         |
| Agrupado por Proveedor v fecha de vencimiento |                  |                  |         |              |                   |                         |
| Agrupación de fechas Mes                      |                  |                  |         |              |                   |                         |
|                                               |                  |                  |         |              | Total             | 204.52                  |
| Aurida Acentar Cancelar                       |                  |                  |         |              | r otdi            |                         |
|                                               |                  |                  |         |              |                   |                         |
|                                               |                  | <u>U</u> rigen   |         |              |                   | Detalle                 |
|                                               |                  |                  |         |              |                   |                         |

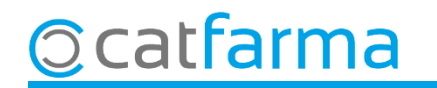

Si volem consultar l'estat dels venciments pendents, o modificar l'estat d'algun d'ells perquè ja hem realitzat el pagament, accedirem al menú **Compres -> Cartera de pagaments -> Pago venciment**:

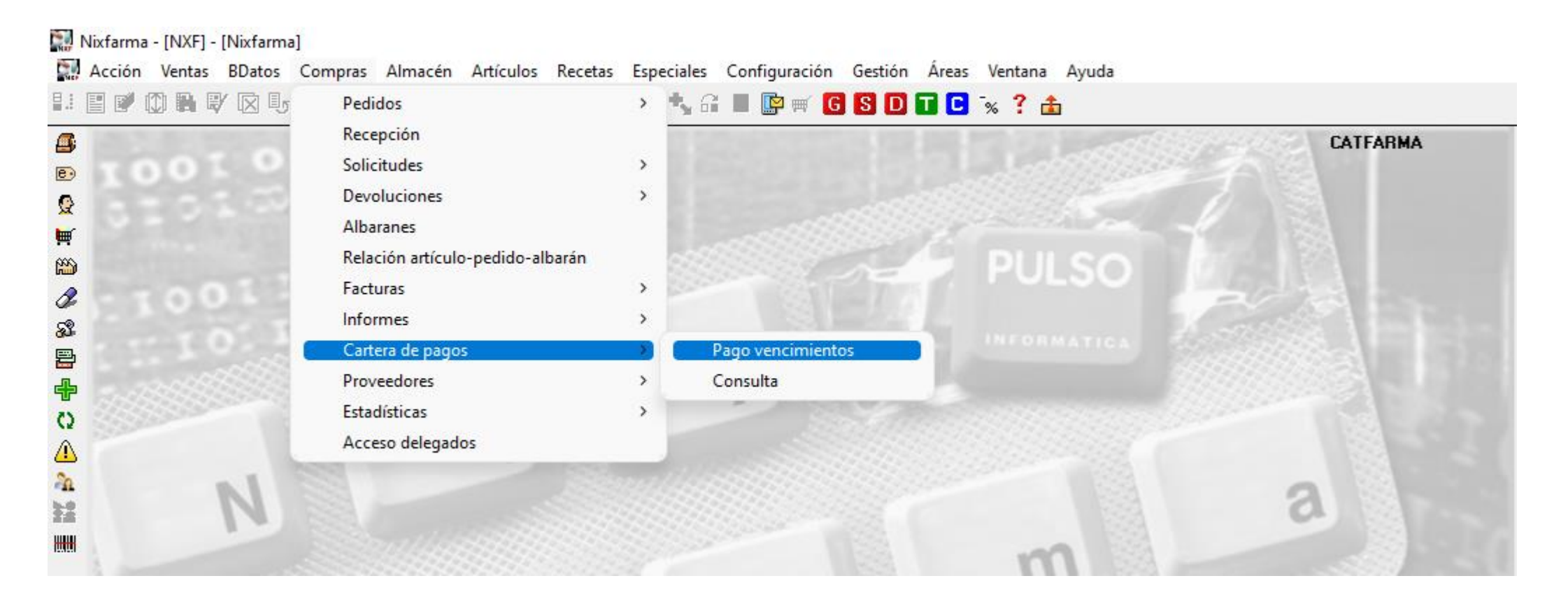

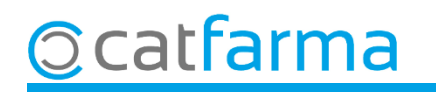

En accedir-hi se'ns mostrarà un llistat amb tots els venciments que tenim pendents.

| Pago de venci | mientos     |           |           |                |                      |       |            |                      |             | 11/10/2024 |            |    |
|---------------|-------------|-----------|-----------|----------------|----------------------|-------|------------|----------------------|-------------|------------|------------|----|
| Factura       | Eec. Fac. 🛐 | Proveedor | Nombre    | <u>E</u> fecto | Fec. Vt <u>o</u> . 📴 | Notas | Integ.     | Imp. efec <u>t</u> o | Fec. Pago 📴 | Forma pago | F          | 2  |
| 20170110      | 11/10/2024  | 1         | PROVEÏDOR | 1              | 16/10/2024           |       |            | 1.248,38             |             |            | - [        | 1  |
| 20170110      | 11/10/2024  | 1         | PROVEÏDOR | 2              | 15/11/2024           |       |            | 1.248,38             | ſ           | •          | -          | 1  |
| 20170110      | 11/10/2024  | 1         | PROVEÏDOR | 3              | 15/12/2024           |       |            | 1.248,39             | ſ           | •          | •          | 1  |
|               |             |           |           |                |                      |       | Γ          |                      | Γ           |            | - 1        |    |
|               |             |           |           |                |                      |       | Γ          |                      | Γ           |            | - 1        |    |
|               |             |           |           |                |                      | Γ     |            |                      |             |            | - I        | 1  |
|               |             |           |           |                |                      | Γ     |            |                      |             |            | - I        | 1  |
|               |             |           |           |                |                      |       |            |                      |             | 1          | - I        | 1  |
|               |             |           |           |                |                      |       |            |                      |             | 1          | - I        | 1  |
|               |             |           |           |                |                      | Γ     |            |                      |             |            | - 1        | 1  |
|               |             |           |           |                |                      | Г     |            |                      |             |            | 1          |    |
|               |             |           |           |                |                      | Γ     |            |                      |             | -          | <u> </u> [ |    |
|               |             |           |           |                |                      |       |            |                      |             | <u>-</u>   | 1          |    |
|               |             |           |           |                |                      | Γ     |            |                      |             |            | <u> </u>   | -  |
|               |             |           |           |                |                      |       |            |                      |             | <u>.</u>   | 4          |    |
|               |             |           |           |                |                      |       |            |                      |             | <u>.</u>   | 4          |    |
|               |             |           |           |                |                      |       |            |                      |             | <u> </u>   | 4          |    |
|               |             |           |           |                |                      |       |            |                      |             | <u> </u>   | _ [        |    |
| PROVEIDOR     |             |           |           |                |                      | Tota  | ۱ <u> </u> | 3.745,15             |             |            |            |    |
| NOLAS         |             |           |           |                |                      |       |            |                      |             |            |            | *  |
|               |             |           |           |                |                      |       |            |                      |             |            | - E        | 7  |
|               |             |           |           |                |                      |       |            |                      |             |            |            |    |
|               |             |           |           |                |                      |       |            |                      |             |            |            | ×. |
|               |             |           |           |                |                      |       |            |                      |             |            |            |    |

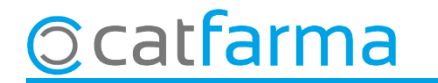

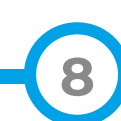

Amb F3 de Modificar, modifiquem l'estat dels pagaments pendents.

| Pago de ven                    | ncimientos                              |                                                                                  |                                                            |     | Mod                                                                  | lificando  | CATFARMA<br>11/10/2024 | ×                 |                      |
|--------------------------------|-----------------------------------------|----------------------------------------------------------------------------------|------------------------------------------------------------|-----|----------------------------------------------------------------------|------------|------------------------|-------------------|----------------------|
| Fac Ir<br>20170110<br>20170110 | ntroduïm la<br>11/10/2024<br>11/10/2024 | data del pagam<br>1 PROVEÏDOR<br>1 PROVEÏDOR<br>Es pot indical<br>si les tenim c | ent. 10/2024 215/11/2024 315/12/2024 7 la forma de reades. | pag | no. efecto<br>1.248,31<br>22/10/2<br>1.248,38<br>1.248,39<br>Jament, |            | Forma pago             |                   |                      |
|                                |                                         |                                                                                  |                                                            |     |                                                                      | Mar<br>ven | rquem p<br>ciment      | er ind<br>està pa | icar que el<br>agat. |
| PROVEIDOR                      |                                         |                                                                                  | Tota                                                       |     | 3.745,15                                                             |            |                        |                   |                      |
|                                |                                         | \                                                                                | /er <u>F</u> actura                                        |     |                                                                      |            | Aceptar <u>C</u>       | ancelar           |                      |

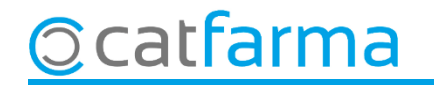

# Bon Treball Sempre al teu servei

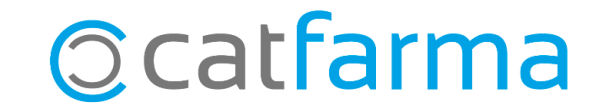